## Petunjuk Pengisian Formulir Mutu Prodi 2018 Secara Online Gugus Kendali Mutu FTTM ITB

1. Akses melalui alamat <u>http://www.fttm.itb.ac.id/gugus-kendali-mutu-fttm-itb/</u> akan muncul tampilan sbb :

| 🕒 WhatsApp            | × Zimbra: Inbox               | X Trellis Desk :: Administration Contr                | Help FTTM ITB :: Tickets :: Submit / X | 👔 Fakultas Teknik Pertambangan 🗙  | Fakultas Teknik Pertambangan 🗙 🕂         |                                                  | - 0                       | ×  |
|-----------------------|-------------------------------|-------------------------------------------------------|----------------------------------------|-----------------------------------|------------------------------------------|--------------------------------------------------|---------------------------|----|
| < → ℃ ŵ               | (i) www.fttm.itb              | acid/gugus-kendali-mutu-fttm-itb/                     |                                        |                                   | 🖸 🏠                                      | Q. Search                                        | III\ 🗉                    | -  |
| 🕲 WhatsApp 🛛 Mail FTT | 'M 🗾 Mail FA 🔛 Yahoo Mail 🛛 G | Google Mail 🚦 Microsoft Mail 🕀 FTTM Mailtr            | acking 🔘 SURAT FTTM 🕀 SIPA FTTM 🥳      | Askme FTTM 👘 INSIDE FTTM 🖨 Akadem | ik FTTM \ominus Help FTTM 🕞 Mailman FTTM | 4 🔀 FTTM Zimbra Adminis 🎇 ITB Network Informati. | - 🗽 Ruckus Wireless Admin |    |
| 🝈 👍 Situs Milik Saya  | B Fakultas Teknik Pertambanga | n dan Perminy 🖌 Sesuaikan 🔎 0 +                       | Baru 🖉 Edit Laman 🛗 Events             |                                   |                                          |                                                  | Hai, Sisfo FTTM ITB 📃     | Q, |
|                       |                               |                                                       |                                        |                                   |                                          |                                                  |                           |    |
|                       |                               | Beranda Tentang FTTM Akademik                         | Data Terpadu Civitas Penelitian        | Kerja Sama & Publikasi Webmail Ka | lender Informasi Publik 💻 💴              |                                                  |                           |    |
|                       |                               | Fakultas Tek                                          | nik Pertambangan (                     | dan Perminyakan                   |                                          |                                                  |                           |    |
|                       |                               | Beranda / Form & File Repository /                    | GKM                                    |                                   | JADWAL KEGIATAN                          |                                                  |                           |    |
|                       |                               | Gugue Kendali Mutu ETTM                               | ITR                                    |                                   | Kalandar Akadamik                        |                                                  |                           |    |
|                       |                               | ougus kendan mutur i rik                              |                                        |                                   | Kuniungan                                |                                                  |                           |    |
|                       |                               | <ul> <li>Formulir mutu prodi 2018 – Teknik</li> </ul> | Geofisika S1                           |                                   | Tanggal Penting                          |                                                  |                           |    |
|                       |                               | <ul> <li>Formulir mutu prodi 2018 – Teknik</li> </ul> | Metalurgi S1                           |                                   |                                          |                                                  |                           |    |
|                       |                               | Formulir mutu prodi 2018 – Teknik                     | Perminyakan S1                         |                                   |                                          |                                                  |                           |    |
|                       |                               | Formulir mutu prodi 2018 – Teknik                     | Pertambangan ST                        |                                   | FORM & FILE REPOSITORY                   |                                                  |                           |    |
|                       |                               | Masuk sebagai Admin GKM                               |                                        |                                   |                                          |                                                  |                           |    |
|                       |                               |                                                       |                                        |                                   | Perjalanan Dinas                         |                                                  |                           |    |
|                       |                               |                                                       |                                        |                                   | Kenaikan Jabatan dan Pangkat Dose        | n                                                |                           |    |
|                       |                               |                                                       |                                        |                                   | Crow                                     |                                                  |                           |    |
|                       |                               |                                                       |                                        |                                   | PUPLIC INCORMATION DOWN                  | 040                                              |                           |    |
|                       |                               |                                                       |                                        |                                   |                                          |                                                  |                           |    |
|                       |                               |                                                       |                                        |                                   | Prestasi                                 |                                                  |                           |    |
|                       |                               |                                                       |                                        |                                   | Poster Buku & Leaflet                    |                                                  |                           |    |
|                       |                               |                                                       |                                        |                                   |                                          |                                                  |                           |    |
|                       |                               |                                                       |                                        |                                   | RISET BERITA DAN AGENDA                  |                                                  |                           |    |
|                       |                               |                                                       |                                        |                                   |                                          |                                                  |                           |    |
|                       |                               |                                                       |                                        |                                   | Riset                                    |                                                  |                           |    |
|                       |                               |                                                       |                                        |                                   | Agenda                                   |                                                  |                           |    |
|                       |                               |                                                       |                                        |                                   |                                          |                                                  |                           |    |
|                       |                               |                                                       |                                        |                                   |                                          |                                                  |                           |    |
|                       |                               | 🖉 USM                                                 | Direktori                              | 9 Petakampus                      | 📞 Kontak                                 |                                                  |                           |    |
|                       |                               |                                                       |                                        | , etakampuo                       | Roman                                    |                                                  |                           |    |

2. Pilih Formulir mutu prodi 2018 sesuai prodinya masing-masing (misal Teknik Pertambangan S1), akan muncul tampilan sbb :

|                                                        |                                         |                                              | recently recently and a second |                                                                                |                              |
|--------------------------------------------------------|-----------------------------------------|----------------------------------------------|--------------------------------|--------------------------------------------------------------------------------|------------------------------|
| (←) → C û  www.fttm.itb.a                              | cid/formulir-mutu-prodi-2018-teknik-p   | ertambangan-s1/                              |                                | 😇 🏠 🔍 Search                                                                   | \ ⊡ ₹                        |
| 😟 WhatsApp 🔁 Mail FTTM 🔁 Mail FA 🔛 Yahoo Mail 🛛 G Goo  | egle Mail 🚦 Microsoft Mail 🔀 FTTM Mailt | racking 💿 SURAT FTTM 🌐 SIPA FTTM 🖪 Askm      | e FTTM 🕬 INSIDE FTTM 🔀 Akadem  | nik FTTM 🔀 Help FTTM 🖂 Mailman FTTM 🗾 FTTM Zimbra Adminis 🎘 ITB Network Inform | mati 👔 Ruckus Wireless Admin |
| 🛞 🗥 Situs Milik Saya 🛛 Bakultas Teknik Pertambangan da | n Perminy 🖌 Sesuaikan  🛛 🕂              | Baru 🖉 Edit Laman 🇰 Events                   |                                |                                                                                | Hai, SisfO FTTM ITB 🔲 🔍      |
|                                                        | Beranda Tentang FTTM Akademik           | x Data Terpadu Civitas Penelitian Kerja      | Sama & Publikasi Webmail Ka    | alender Informasi Publik 🚍 🧱 🔍                                                 |                              |
| (                                                      | Fakultas Tek                            | nik Pertambangan dar                         | n Perminyakan                  |                                                                                |                              |
|                                                        | Konten ini dilindungi dengan sandi. Ma  | sukkan sandi Anda di sini untuk menampilkann | ya:                            | JADWAL KEGIATAN                                                                |                              |
|                                                        | Sandi: M                                | asukkan                                      |                                | Kalender Akademik                                                              |                              |
|                                                        |                                         |                                              |                                | Kunjungan                                                                      |                              |
|                                                        |                                         |                                              |                                | Tanggal Penting                                                                |                              |
|                                                        |                                         |                                              |                                |                                                                                |                              |
|                                                        |                                         |                                              |                                | FORM & FILE REPOSITORY                                                         |                              |
|                                                        |                                         |                                              |                                | Perjalanan Dinas                                                               |                              |
|                                                        |                                         |                                              |                                | Kenaikan Jabatan dan Pangkat Dosen                                             |                              |
|                                                        |                                         |                                              |                                | GKM                                                                            |                              |
|                                                        |                                         |                                              |                                |                                                                                |                              |
|                                                        |                                         |                                              |                                | PUBLIC INFORMATION DOWNLOAD                                                    |                              |
|                                                        |                                         |                                              |                                | Prestasi                                                                       |                              |
|                                                        |                                         |                                              |                                | Poster Buku & Leaflet                                                          |                              |
|                                                        |                                         |                                              |                                |                                                                                |                              |
|                                                        |                                         |                                              |                                | RISET BERITA DAN AGENDA                                                        |                              |
|                                                        |                                         |                                              |                                | Riset                                                                          |                              |
|                                                        |                                         |                                              |                                | Berita                                                                         |                              |
|                                                        |                                         |                                              |                                | Agenda                                                                         |                              |
|                                                        |                                         |                                              |                                |                                                                                |                              |
|                                                        | 🖋 USM                                   | 🔳 Direktori                                  | Petakampus                     | 📞 Kontak                                                                       |                              |

| (1) WhatsApp ×               | Z Zimbra: Inbox           | X Trellis Desk :: Administration                                                                   | on Contro X Help FTTM ITB :: Tickets :: Submit | 🛛 🗙 🧊 Fakultas Teknik Pertambangan 🗙 | 🐺 Fakultas Teknik Pertambangan 🗙 🙀 I              | Fakultas Teknik Pertambangan 🗙 🕂                | - ø ×                     |
|------------------------------|---------------------------|----------------------------------------------------------------------------------------------------|------------------------------------------------|--------------------------------------|---------------------------------------------------|-------------------------------------------------|---------------------------|
| (←) → ♂ ☆                    | 🛈 🎽 www.fttm.i            | tb.ac.id/formulir-mutu-prodi-2018-te                                                               | knik-pertambangan-s1/                          |                                      | ··· 🖾 🕁                                           | Q, Search                                       | III\ ⊡ ≡                  |
| 🕲 WhatsApp 🛛 Mail FTTM 🗾 M   | fail FA 🙀 Yahoo Mail 🕒    | Google Mail 🚦 Microsoft Mail 🔀 FTT                                                                 | M Mailtracking 🛛 🗿 SURAT FTTM 🌐 SIRA FTTM      | 🖋 Askme FTTM 🛛 INSIDE FTTM 🔀 Akade   | mik FTTM ( Help FTTM 😒 Mailman FTTI               | M 🔁 FTTM Zimbra Adminis 🎇 ITB Network Informati | 🖹 Ruckus Wireless Admin   |
| 🚯 📥 Situs Milik Saya 🏼 🚳 Fak | ultas Teknik Pertambangai | n dan Perminy 🖌 Sesuaikan 🌹                                                                        | 0 🕂 Baru 🖉 Edit Laman 🛄 Events                 |                                      |                                                   |                                                 | Hai, Sisfo FTTM ITB 📃 🔍 ^ |
|                              |                           | Beranda Tentang FTTM Ak                                                                            | ademik Data Terpadu Civitas Peneli             | ian Kerja Sama & Publikasi Webmail K | Calender Informasi Publik 💻 🧰                     |                                                 |                           |
|                              |                           | Fakultas                                                                                           | Feknik Pertambanga                             | n dan Perminyakan                    |                                                   |                                                 |                           |
|                              |                           | Konten ini dilindungi dengan sar                                                                   | di. Masukkan sandi Anda di sini untuk men      | ampilkannya:                         | JADWAL KEGIATAN                                   |                                                 |                           |
|                              |                           | Sandi: •••••<br>This connection is not see<br>Logins entered here could<br>compromised. Learn More | Masukkan<br>ure.<br>be                         |                                      | Kalender Akademik<br>Kunjungan<br>Tanggal Penting |                                                 |                           |
|                              |                           |                                                                                                    |                                                |                                      | FORM & FILE REPOSITORY<br>Perjalanan Dinas        |                                                 |                           |
|                              |                           |                                                                                                    |                                                |                                      | Kenaikan Jabatan dan Pangkat Dose<br>GKM          | n                                               |                           |
|                              |                           |                                                                                                    |                                                |                                      | PUBLIC INFORMATION DOWNL                          | DAD                                             |                           |
|                              |                           |                                                                                                    |                                                |                                      | Prestasi<br>Poster Buku & Leaflet                 |                                                 |                           |
|                              |                           |                                                                                                    |                                                |                                      | RISET BERITA DAN AGENDA                           |                                                 |                           |
|                              |                           |                                                                                                    |                                                |                                      | Riset<br>Berita<br>Agenda                         |                                                 |                           |
|                              |                           | 🖋 USM                                                                                              | 🗐 Direktori                                    | Petakampus                           | 📞 Kontak                                          |                                                 |                           |

## 3. Masukkan sandi kemudian enter atau klik tombol masukkan

## 4. Akan muncul sbb :

| 😒 WhatsApp 🛛 🗙               | Zimbra: Inbox                   | X Trellis Desk :: Administration Contro X    | Help FTTM ITB :: Tickets :: Submit / X    | altas Teknik Pertambangan 🗙 🔒 | 😰 Fakultas Teknik Pertambangan 🔀 🕂                                           | -                              |
|------------------------------|---------------------------------|----------------------------------------------|-------------------------------------------|-------------------------------|------------------------------------------------------------------------------|--------------------------------|
| (← → ଫ ŵ                     | 🛈 🌶 www.fttm.itb.ac             | c.id/formulir-mutu-prodi-2018-teknik-pertar  | mbangan-s1/                               |                               | 😇 🔂 🔍 Search                                                                 | III\ ⊡ ≡                       |
| 😒 WhatsApp 🛛 Mail FTTM 🔽 N   | Mail FA 🙀 Yahoo Mail 🛛 Goog     | gle Mail 🚦 Microsoft Mail 🔀 FTTM Mailtrackir | ng 💿 SURAT FTTM 💮 SIPA FTTM 🖪 Askme FT    | TM 🚥 INSIDE FTTM 🔘 Akadem     | nik FTTM 🔀 Help FTTM 🖂 Mailman FTTM 🔀 FTTM Zimbra Adminis 🎇 ITB Network Infr | ermati 👔 Ruckus Wireless Admin |
| 🛞 📥 Situs Milik Saya 🏼 🚳 Fal | ıkultas Teknik Pertambangan dar | n Perminy 🖌 Sesuaikan 👎 0 🕂 Bar              | u 🖉 Edit Laman 🗰 Events                   |                               |                                                                              | Hai, Sisfo FTTM ITB 📃 🔍 🏠      |
|                              |                                 | Beranda Tentang FTTM Akademik I              | Data Terpadu Civitas Penelitian Kerja San | a & Publikasi Webmail Ka      | alender Informasi Publik 🚍 📰 🔍                                               |                                |
|                              |                                 | Fakultas Teknil                              | k Pertambangan dan f                      | Perminyakan                   |                                                                              |                                |
|                              |                                 | Teknik Pertambangan S1                       |                                           |                               | JADWAL KEGIATAN                                                              |                                |
|                              |                                 | Isi formulir mutu prodi 2018                 |                                           |                               | Kalender Akademik                                                            |                                |
|                              |                                 |                                              |                                           |                               | Kunjungan                                                                    |                                |
|                              |                                 |                                              |                                           |                               | ranggar Penung                                                               |                                |
|                              |                                 |                                              |                                           |                               |                                                                              |                                |
|                              |                                 |                                              |                                           |                               | FORM & FILE REPOSITORY                                                       |                                |
|                              |                                 |                                              |                                           |                               | Perjalanan Dinas                                                             |                                |
|                              |                                 |                                              |                                           |                               | Kenaikan Jabatan dan Pangkat Dosen                                           |                                |
|                              |                                 |                                              |                                           |                               | GKM                                                                          |                                |
|                              |                                 |                                              |                                           |                               |                                                                              |                                |
|                              |                                 |                                              |                                           |                               | PUBLIC INFORMATION DOWNLOAD                                                  |                                |
|                              |                                 |                                              |                                           |                               | Prestasi                                                                     |                                |
|                              |                                 |                                              |                                           |                               | Poster Buku & Leaflet                                                        |                                |
|                              |                                 |                                              |                                           |                               |                                                                              |                                |
|                              |                                 |                                              |                                           |                               | RISET BERITA DAN AGENDA                                                      |                                |
|                              |                                 |                                              |                                           |                               |                                                                              |                                |
|                              |                                 |                                              |                                           |                               | Riset<br>Berita                                                              |                                |
|                              |                                 |                                              |                                           |                               | Agenda                                                                       |                                |
|                              |                                 |                                              |                                           |                               |                                                                              |                                |
|                              |                                 | 🖋 USM                                        | 🔳 Direktori                               | Petakampus                    | 📞 Kontak                                                                     |                                |

|                                                                                                    |                                                                 |                                                       |                                       |                     |           |            | _             |           |                |                     |                                           |                                   |           |
|----------------------------------------------------------------------------------------------------|-----------------------------------------------------------------|-------------------------------------------------------|---------------------------------------|---------------------|-----------|------------|---------------|-----------|----------------|---------------------|-------------------------------------------|-----------------------------------|-----------|
| €)⇒                                                                                                    | C 🕜 🚺                                                           | https://docs.google.com/spreadsheets/d/1              | Q71k7gmWVBw8pLBdkBoB4yJ8V1Dfk         | :U7aP6WIke5wMqA/e   | dit#gid=0 |            |               |           | © ☆            | Q, Search           | 780                                       |                                   | lii\ ⊡ ≡  |
| WhatsApple Control Control | op 🗾 Mail FTTM 🗾 Mail FA 🙀 Y                                    | ahoo Mail 🛛 G Google Mail 📑 Microsoft Mail 🕻          | 🕽 FTTM Mailtracking 🛛 📵 SURAT FTTM 🕲  | 9 SIPA FTTM 😽 Askmi | EFTTM INC | SIDEFTTM 🕲 | Akademik FTTM | Help FTTM | 🛛 Mailman FTTM | FTTM Zimbra Adminis | <ul> <li>ITB Network Informati</li> </ul> | <ul> <li>Ruckus Wirele</li> </ul> | 255 Admin |
|                                                                                                    | Formulir mutu prodi 2018 -                                      | Teknik Pertambangan S1 🔅 🖨                            | as made 29 minutas ann hu Arli Rahman |                     |           |            |               |           |                |                     |                                           | 🔳 🚊 SH                            | ARE 😶     |
| 6 0                                                                                                    |                                                                 | .0 .00 123 - Calibri - 11 -                           | BZSA & EE                             | Ξ · ↓ ·  ↓ ·        | ₹Z - 00 K |            | Σ-            |           |                |                     |                                           |                                   | ^         |
| fy                                                                                                    |                                                                 |                                                       | _                                     |                     |           |            | -             |           |                |                     |                                           |                                   |           |
| A                                                                                                    | в                                                               | C D                                                   | E                                     | F                   | G         | н          | 1             | J         | к              | L                   | M N                                       | 0                                 | Р         |
| 1                                                                                                    | CNOLO.                                                          |                                                       |                                       |                     |           |            |               |           |                |                     |                                           |                                   |           |
| 2                                                                                                    | A Res A                                                         | SATUAN PENJAMINAN MUTU                                |                                       |                     |           |            |               |           |                |                     |                                           |                                   |           |
| 3                                                                                                    |                                                                 | INSTITUT TEKNOLOGI BANDUNG                            |                                       |                     |           |            |               |           |                |                     |                                           |                                   |           |
| 4                                                                                                    | 1000                                                            | ASESMEN PROGRAM STUDI - 2018                          |                                       |                     |           |            |               |           |                |                     |                                           |                                   |           |
| 5                                                                                                    |                                                                 |                                                       |                                       |                     |           |            |               |           |                |                     |                                           |                                   |           |
| 0                                                                                                    | P/                                                              | ANDUAN PENGISIAN BORAN                                | G                                     |                     |           |            |               |           |                |                     |                                           |                                   |           |
| 7                                                                                                    |                                                                 |                                                       |                                       |                     |           |            |               |           |                |                     |                                           |                                   |           |
| s 1.                                                                                                    | Borang ini berisikan standar m                                  | nutu akademik.                                        |                                       |                     |           |            |               |           |                |                     |                                           |                                   |           |
| 9 2.                                                                                                    | Isikan pada kolom 'DATA' yang                                   | t kosong dengan data-data yang sesuai deng            | an kondisi yang ada                   |                     |           |            |               |           |                |                     |                                           |                                   |           |
| 10 3.                                                                                                    | Untuk Kolom ISIAN berupa an                                     | gka tanda koma menggunakan tanda titik, n             | nisalnya 2,34 dituliskan sebagai 2.34 |                     |           |            |               |           |                |                     |                                           |                                   |           |
| 11 4.                                                                                                    | Untuk pertanyaan check list, s<br>(untuk tidak atau belum/tidak | eperti Standar 1 (Mahasiswa) no 1.1, isikan<br>: ada) | dengan Y (untuk ya atau ada), dan T   |                     |           |            |               |           |                |                     |                                           |                                   |           |
| 12 5.                                                                                                    | File borang ini harap disimpan                                  | dalam bentuk nama file berikut ini : SPMI2            | 015NamaprogramstudiJenjang.xlsx       |                     |           |            |               |           |                |                     |                                           |                                   |           |
| 13                                                                                                    | contoh : SPMI2015FisikaS1.xls                                   | ix                                                    |                                       |                     |           |            |               |           |                |                     |                                           |                                   |           |
| 14 6.                                                                                                    | File dikirim melalui email ke                                   | e alamat :                                            |                                       |                     |           |            |               |           |                |                     |                                           |                                   |           |
| 15                                                                                                    |                                                                 |                                                       |                                       |                     |           |            |               |           |                |                     |                                           |                                   |           |
| 18                                                                                                    |                                                                 | DATA IDENTITAS PROGRAM STUDI                          |                                       |                     |           |            |               |           |                |                     |                                           |                                   |           |
| 17                                                                                                    |                                                                 |                                                       |                                       |                     |           |            |               |           |                |                     |                                           |                                   |           |
| 18                                                                                                    | Nama Fakultas / Sekolah                                         | FAKULTAS TEKNIK PERTAMBANGAN DAI                      | I PERMINYAKAN                         |                     |           |            |               |           |                |                     |                                           |                                   |           |
| 19                                                                                                    | Nama Program Studi                                              | : Program Studi Teknik Pertambangan                   |                                       |                     |           |            |               |           |                |                     |                                           |                                   |           |
| 20                                                                                                    | Jenjang Program Studi                                           | : Sarjana                                             | OT MT                                 |                     |           |            |               |           |                |                     |                                           |                                   |           |
| 22                                                                                                    | Nama Netua Program Studi                                        | : Dr. Eng. Ganda Mannot Simangunsong                  | 51., MI.                              |                     |           |            |               |           |                |                     |                                           |                                   |           |
| 23                                                                                                    | Data Pe                                                         | ngisi Borang Mutu Akademik Progra                     | m Studi                               |                     |           |            |               |           |                |                     |                                           |                                   |           |
| 24                                                                                                    | buture                                                          | ing to bording in a ta Anadeenink i rogia             |                                       |                     |           |            |               |           |                |                     |                                           |                                   |           |
| 25                                                                                                    | Nama Ketua Tim                                                  | :                                                     |                                       |                     |           |            |               |           |                |                     |                                           |                                   |           |
| 28                                                                                                    | Anggota 1                                                       | :                                                     |                                       |                     |           |            |               |           |                |                     |                                           |                                   |           |
| 27                                                                                                    | Anggota 2                                                       | :                                                     |                                       |                     |           |            |               |           |                |                     |                                           |                                   |           |
| 28                                                                                                    | Anggota 3                                                       |                                                       |                                       |                     |           |            |               |           |                |                     |                                           |                                   |           |
| 29                                                                                                    | Anggota 4                                                       | :                                                     |                                       |                     |           |            |               |           |                |                     |                                           |                                   |           |
| 30                                                                                                    |                                                                 |                                                       |                                       |                     |           |            |               |           |                |                     |                                           |                                   |           |
| 31                                                                                                    | Data yang diisikan pada borang ir                               | ni telah benar dan merupakan data final yang at       | la di Program studi ini.              |                     |           |            |               |           |                |                     |                                           |                                   |           |

## 5. Klik Isi formulir mutu prodi 2018, akan muncul sbb:

6. Setelah mengisi, close saja karena ini menggunakan fitur autosave